Bial Foundation 2015.05.21

| Docbweb - | Online se | arch of the | BIAL | Database: | http/docba | secloud/bial |
|-----------|-----------|-------------|------|-----------|------------|--------------|
|           |           |             |      |           |            |              |

| F U                                                                                                    |                                                                                                    |                                                                                                    | ARCHIVES MULTIMEDIA |
|----------------------------------------------------------------------------------------------------|----------------------------------------------------------------------------------------------------|----------------------------------------------------------------------------------------------------|---------------------|
| Search 🔨                                                                                                    |                                                                                                    |                                                                                                    | History             |
| Database                                                                                                    | BIAL Foundation                                                                                                    | Ŧ                                                                                                    |                     |
| search                                                                                                    |                                                                                                    | in All                                                                                                    | Fields 🔹 🛨          |
| Language                                                                                                    | Select                                                                                                    | Ŧ                                                                                                    |                     |
| Search Suggestions  Enter your search p General search: The Boolean operi of their order. When entering a s Search by access To direct your sea Search bin access To direct your sea Search in the field To perform more cc If you want to refine To truncate your sea You can filter the re | whrase in the search box.<br>ator AND between the terms is assumed by default. If you enter the wor<br>set of words in juetes, e.g. "european union", all records containing the li<br>fields (e.g. zuthor, title, etc.):<br>rich, choose the field in which you want to search the word or expression<br>pasumes by refault the expression in guotes, e.g. European union will r<br>mplex search results, you can always access the link "search" in the uppe<br>is not case segritive. For example, the word congress has the same mea<br>parch expression, use the \$ character<br>esults of your pearch by a date or date range, filling the appropriate boxe | ds European Union in the search box, the system returns a<br>teral term "European Union" will be retrieved.<br>retrieve all records containing the literal term "European U<br>ar left corner of the page of search results.<br>nning that Congress or CONGRESS.<br>es. | an Form X Search >  |
| Powered by 💥 Doc Ba                                                                                                    | © DID 2014                                                                                                    |                                                                                                    |                     |

Entering the webpage, you can select the **<u>Field</u>** you want to search by selecting this box

| Authors – search by author, last name, first initial of nar<br>Keywords – search by keywords defined in the docume<br>Titles – search by document title<br>Reference code – univocal code that locates<br>document within the hierarchical structure into which it is organiz<br>(PT/FB/BL-2002-020 Bursary corresponding to File 20 of 2002,<br>= Portuguese Archive, FB =Fundação Bial, 2002 year of Bursa<br>020 = number of file; 020.01 = Final report, 020.02<br>document/paper attached to file.<br>Hierarchy level – Search by hierarchical level: Superca<br>Fund / Sub-Cat– Section / Category – Series / File – Fil<br>Document – Document |
|----------------------------------------------------------------------------------------------------|
| search d                                                                                                    |

# If you insert search words in this box, the keyword index will be shown below

| Database              | BIAL Foundation                                                                                                    | ٠ |
|-----------------------|----------------------------------------------------------------------------------------------------|---|
| search                | psycho                                                                                                    |   |
| Language              | PSYCHOKINESIS (PK)<br>PSYCHOKINESIS (PK) SCORING<br>PSYCHOKINESIS (PK) SCORING<br>PSYCHOKINESIS (PK)<br>PSYCHOLOGICAL ASPECTS<br>PSYCHOLOGICAL ASPECTS<br>PSYCHOLOGICAL ASPECTS |   |
|                       | PSYCHOLOGICAL ASSESSMENT<br>PSYCHOLOGICAL DISTURBANCE                                                                                                    |   |
| Base: BIAL Foundation | PSYCHOLOGICAL IFALTH<br>PSYCHOLOGICAL STRESS<br>PSYCHOLOGICAL WELL-BEING<br>PSYCHOLOGISTS                                                                                       |   |

If you select a term and click on Search, you can add more boxes in order to refine your search by clicking

If you select Parapsychology and Psychokinesis (PK) with the boolean operator OR, 876 records will be retrieved

| search |      | "PARAPSYCHOLOGY"     | in | Keywords | ÷ |
|--------|------|----------------------|----|----------|---|
|        | OR T | "PSYCHOKINESIS {PK}" |    | Keywords |   |

If you use the boolean operator AND, only the records that associate both keywords will be retrieved, i.e. 83 records

| search | "PARAPSYCHOLOGY"     | in | Keywords   | + |
|--------|----------------------|----|------------|---|
| AND    | "PSYCHOKINESIS {PK}" |    | Keywords 🔻 | - |

If you use the boolean operator NOT, the database will retrieve the records regarding only Parapsychology, ignoring Psychokinesis (PK), i.e. 776 records.

### When you click on Search

| Search 🔿           |                       |    | н                   | istory |
|--------------------|-----------------------|----|---------------------|--------|
| Database           | BIAL Foundation       |    |                     |        |
| search             | "PSYCHIC EXPERIENCES" | in | Keywords            | +      |
| Language           | Select                |    |                     |        |
| Search Suggestions |                       |    | Clean Form X Search | >      |

#### You will find the respective result

| Sear      | ch 🗸                                                                                    |          |                                                                                                    |                  | History |  |
|-----------|-----------------------------------------------------------------------------------------|----------|----------------------------------------------------------------------------------------------------|------------------|---------|--|
| Base:     | Base: BIAL Foundation Search: assuntos: "PSYCHIC EXPERIENCES" Results 1 to 4 from 4 for |          |                                                                                                    |                  |         |  |
|           |                                                                                         | 🦗 🖨 🔂    | View Stan                                                                                                    | dard description | •       |  |
| Selection | Description                                                                             | Туре     | Title                                                                                                    | Begin            | End     |  |
|           | ð                                                                                       | Document | Psychological correlates of aura vision: Psychic experiences, dissociation, absorption, and synaesthesia-like experiences          | 2009             |         |  |
|           | 2                                                                                       | Document | Final report - Absorption Experiences and their relationships to dreams, imaginary companions and<br>Parapsychological experiences | 2011             |         |  |
|           | ø                                                                                       | Document | Final report - Susceptibility to affect-based framing effects as a predictor of psychic experience                                 | 2012             |         |  |
|           | 2                                                                                       | Document | Susceptibility to affect-based framing effects as a predictor of psychic experience                                                | 2012             |         |  |

### In this window you can:

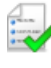

Select all the records

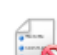

Deselect the selection

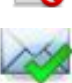

Send your search by e-mail

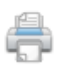

Print the result of your search

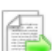

Export the result to a Word document

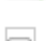

Select records one by one

# Open record to visualize it

Ì

|                            | 2                                                                                                   | Document                                                                                                    | Psychological correlates of aura vi<br>experiences                                     | sion: Psychic experiences, dissociation, absorption, and synaesthesia-like 2009                                                                                                    |
|----------------------------|----------------------------------------------------------------------------------------------------|----------------------------------------------------------------------------------------------------|----------------------------------------------------------------------------------------|----------------------------------------------------------------------------------------------------|
| ∭BIAL Fou<br>● BIAL<br>● 3 | ndation Arr<br>Grants<br>2006 Grant<br>0 065 - 1<br>of-body e<br>The role<br>Visio<br>disso<br>syna | chive<br>ts<br>Exploring the relationship of<br>experiences and hallucination<br>of depersonalization experiences<br>ychological correlates of au<br>n: Psychic experiences<br>extensiation, absorption, and<br>esthesia-like experiences | Reference code:<br>Location:<br>Title:<br>Publication year:<br>Abstract/Results:<br>es | PT/FB/BL-2006-065.02<br>Arquivo PCA - Pasta 4/2006<br>Psychological correlates of aura vision: Psychic experiences, dissociation, absorption, and svnaesthesia-like<br>experiences<br>2009<br>ABSTRACT:<br>Five survey studies, three conducted from 1995 to 1997 and two more in 2007 and 2008, are reported in<br>which we hypothesised that individuals who claimed to be "aura viewers" would report a higher<br>report of the survey studies, three conducted from 1995 to 1997 and two more in 2007 and 2008, are reported in<br>which we hypothesised that individuals who claimed to be "aura viewers" would report a higher promber of discrete psychic<br>experiences than "non-aura viewers." For Studies 2 through 5, it was also hypothesised that aura viewers<br>would obtain a similar relationship with synaesthesi-like experiences and with measures of dissociation<br>(using the Dissociative Experiences Scale), absorption (Using Telleger's Absorption Scale), and<br>depersonalisation (using the Cambridge Depersonalisation (scale). The studies also differed in turns of the<br>college students to members of the general public). In all five studies, the main hypotheses were confirmed<br>with the excention of third dreams. as a similarian difference between the romans heaton for during fuel dreams as a similarian difference between the romans heaton for during for the studies. |